Краевое государственное бюджетное учреждение «Алтайская краевая универсальная научная библиотека им. В. Я. Шишкова»

# Создание контента на сайте на платформе WordPress

инструкция для общедоступных муниципальных библиотек Алтайского края

Подготовлена: А. С. Старцева, программист отдела автоматизации

Барнаул, 2021

## 1. Подготовка изображений

Все изображения перед загрузкой на сайт обязательно должны быть обработаны: уменьшен размер изображения до оптимального с целью экономии места на хостинге. Размер фотографий: 600 пикселей по большей стороне. Для плакатов и баннеров допустимый размер: не более 1200 пикселей по большей стороне, текст на изображении должен комфортно читаться.

Для обработки изображений рекомендуется использовать бесплатное программное обеспечение FastStone Image Viewer. Скачать программу можно по ссылке: <u>https://www.faststone.org/</u>. Данное программное обеспечение показывает наилучший результат при работе с графическими файлами: удаётся добиться наименьшего веса изображения без потери качества.

Используемые изображения должны быть хорошего качества: не размытые, без сильных цифровых шумов, не затемненные, главный объект должен попадать в кадр целиком.

К публикациям, посвященным крупным мероприятиям, рекомендуется размещать не более 15 фотографий. К публикациям, посвященным плановым, регулярным мероприятиям – не более 5-10 фотографий.

## 2. Подготовка текста

Текст может быть написан непосредственно при оформлении записи в интерфейсе WordPress или подготовлен заранее с помощью графического редактора (например, Microsoft Word, LibreOffice Writer).

Общие требования к тексту:

1. У каждого текста обязательно должен быть заголовок.

2. Заголовок должен быть понятным, лаконичным и привлекающим внимание.

3. Текст должен быть грамотным, без явных орфографических, грамматических и пунктуационных ошибок.

4. Текст не должен нарушать авторские права и должен быть уникальным для лучшего восприятия поисковыми системами. Копирование текстов из источников не допускается. При использовании цитат обязательна ссылка на источник. Ссылка на Интернет-источник обязательно должна быть активной.

5. При написании текста необходимо предусмотреть разбивку на абзацы, по 4-5 предложений (7-10 строк).

6. Размер текста должен быть оптимальным для восприятия. 500-700 символов без пробелов для новости, 2500-3500 символов без пробелов для статьи.

7. Текст должен быть содержательным, актуальным и интересным, написан простым для восприятия и понятным языком.

Текст должен быть правильно отформатирован. Это особенно важно для информации, подготовленной с помощью текстового редактора, чтобы при переносе на сайт требовалось минимальное количество правок.

Требования к форматированию текста:

1. Допускается выравнивание основного текст только по левому краю. Заголовки и подзаголовки могут быть выравнены по центру. Подписи (например, авторства) могут быть выравнены по правому краю. Выравнивание по ширине не допускается.

2. Не допускается использование переноса слов с использованием дефиса. Если в используемом программном обеспечении настроен автоматический перенос слов, необходимо его отключить.

3. Знак пробела должен использоваться в соответствии с правилами пунктуации русского языка. Два и более пробелов подряд – не допустимо. Центрирование текста, оформление абзацного отступа с помощью пробела – не допустимо. Пробел ставится после запятой, точки (в т. ч. в сокращениях и инициалах), точки с запятой, двоеточия, вопросительного и восклицательного знака, многоточия (кроме многоточий, начинающих предложение), с внешней стороны скобок и кавычек, с обеих сторон тире (кроме исключения). Пробел не ставится перед запятой, точкой, точкой с запятой, двоеточием, вопросительным и восклицательным знаками, многоточия, стоящего в начале предложения), после многоточия, стоящего в начале предложения, с обеих стороны скобок и кавычек, с обеих стороны скобок и кавычек, с обеих стороны скобок и кавычек, с внутренней стороны скобок и кавычек, с обеих стороны скобок и кавычек, с обеих сторон дефиса (кроме исключения).

4. Выделение ключевых слов допустимо полужирным или курсивом. **Подчеркивание текста не допустимо** и может использоваться только для активных ссылок и применяется автоматически графическим редактором или сайтом.

5. Перечисления рекомендуется оформлять списками, используя инструменты (в интерфейсе текстового редактора или редактора сайта) для создания нумерованных или маркированных списков.

6. Заголовки и подзаголовки оформляются с заглавной буквы, точка в конце не ставится.

7. Следует по возможности избегать оформления информации в виде таблиц, графиков, диаграмм и т.п. Прибегать к этому только в самых крайних случаях.

8. Во всех материалах сайта должно соблюдаться единообразие. Например, использование всегда одного типа кавычек («»), одного типа выделения единообразных элементов (цвет ссылок).

### 3. Пошаговая инструкция по публикации записи на сайт на платформе WordPress

Записи в WordPress – это материалы, которые формируют новостную ленту сайта библиотеки. Они привязываются к конкретной дате публикации и используются для размещения регулярной информации. Записи выводятся в обратном хронологическом порядке, т. е. последние материалы всегда будут в самом верху.

Для того чтобы добавить новую запись необходимо:

1. Вверху интерфейса WordPress навести курсор мыши на кнопку «Добавить» и в выпадающем меню выбрать пункт «Запись».

| :Ka» M | 🖌 Настроить | <b>⊕</b> 1 | <b>F</b> 314 | 🕂 Добавить   |   |
|--------|-------------|------------|--------------|--------------|---|
|        |             |            |              | Запись       |   |
|        |             |            |              | Медиафайл    |   |
|        |             |            |              | Страницу     |   |
| ежп    | оселенч     | еск        | ая б         | Пользователя | Л |

- 2. Ввести заголовок записи.
- 3. Ввести текст записи.
- 4. Добавить, при необходимости, к тексту записи изображения.
- 5. Выбрать рубрику записи.
- 6. Установить изображение записи.
- 7. Нажать кнопку «Опубликовать».

| © n                                                                                                    | energenene belannen a. O I 🛡 III. + Jahan            | Tyreen, Silian                                                                                                    |
|----------------------------------------------------------------------------------------------------|------------------------------------------------------|----------------------------------------------------------------------------------------------------|
| di Dellini                                                                                                    | Добевить запись                                      |                                                                                                    |
| P Seen                                                                                                    | 2. выдите затоловоя                                  | Onythemate +                                                                                                    |
| Arrent W                                                                                                    |                                                      | (Perm) (Newson)                                                                                                    |
| -                                                                                                    | A Dates seen Unexperience bases and and here the set | · Statements () spintal () passesion                                                                                                    |
| -                                                                                                    | mm + € 7 4 E + E + ± ± # Ø D ∩ / X                   | E feature and the lines.                                                                                                    |
| Connect                                                                                                    |                                                      | [mglossester]                                                                                                    |
| Transaction     Transaction     Transaction     Transaction     Transaction     Transaction     Transaction     Transaction     Transaction     Transaction | 3                                                    | Name         +           →         -           →         -           →         -           →         -           →         -           →         -           →         -           →         -           →         -           →         -           →         -           →         -           →         -           →         -           →         -           →         -           →         -           →         -           →         -                                                                                                    |
|                                                                                                    | himmer and h                                         | Palaone -                                                                                                    |
|                                                                                                    |                                                      | Bit policies ( Norm Community )<br>Discover prove di Admonitoria<br>Discover prove di Admonitoria<br>Discover provi di Admonitoria<br>Discover provi di Admonitoria |
|                                                                                                    |                                                      | Mena a                                                                                                    |
|                                                                                                    |                                                      | (prinets)                                                                                                    |
|                                                                                                    |                                                      | New planet press.                                                                                                    |
|                                                                                                    |                                                      | <b>6</b> Itolgaassee tarata a                                                                                                    |
|                                                                                                    |                                                      | Science and Science Science of                                                                                                    |
|                                                                                                    |                                                      |                                                                                                    |

#### 4. Пошаговая инструкция по публикации страницы на сайт на платформе WordPress

Страницы в WordPress – это материалы, со «статической», постоянной информацией, которые не привязаны к конкретной дате публикации и рубрике. Страницы могут быть иерархически структурированы с помощью «родительских страниц». Иерархия страниц в идеале должна соответствовать иерархии, выстроенной в меню сайта.

Для того чтобы добавить новую страницу необходимо:

1. Повторить пункты 1-4 аналогично «Пошаговой инструкции по публикации записи на сайт».

2. Если создаваемая страница является пунктом меню первого уровня – пропустить этот шаг. В остальных случаях необходимо указать родительскую страницу: нажать в выпадающее меню под словом «Родительская» и выбрать соответствующую страницу.

| <ul> <li>Karcel</li> <li>Karcel</li> <li>Karce</li></ul>                                                                                                    | Аластупен WordPress 5.0 Пожазуйста, обновитась<br>Добавить страницу<br>Введите заголовок Опубликовать Сохранить Тросмот Сохранить Тросмот Сохранить Тросмот Сохранить Тросмот Сохранить        | up *<br>*  |
|----------------------------------------------------------------------------------------------------|----------------------------------------------------------------------------------------------------|------------|
| <ul> <li>Валиск</li> <li>Модизсрайни</li> <li>Страници</li> <li>Ведите заголовок</li> <li>Фр.Доблити недизорой @lomadob</li> <li>Procontrop &amp; Botaenth + Coontrop + Botaenth + Coontrop + Botaenth</li></ul>                                                                                                    | файлы Добавить страницу<br>ны Введите заголовок Олубликовать<br>сохранить Тросмот<br>Ф добавить страницу<br>Радованить страницу<br>Просмот<br>Сохранить Тросмот<br>Сохранить Струских Изменить | +<br>perte |
| Добавить страници<br>сранки сранки и<br>обранть издообо:                                                                                                    | файлы Добавить страницу<br>ны Введите заголовок Опубликовать<br>сокую Радобликовать Сокранить Просмот<br>* Статус Черновик Изменить                                                            | +<br>pers  |
| Crpanula   Morana   Morana<                                                                                                    | ны Введите заголовок Опубликовать Сохранить Просмот                                                                                                    | *<br>pets  |
| <pre>vertexemu<br/>uduality is provided<br/>in consistence<br/>in Consistence<br/>in Consistence</pre> | саура<br>Сахранить Просмот<br>Ф. Албанить маладола (В) воличение<br>Тотус Черновик Изменить                                                                                                    | pera       |
| Binemined Box   Raannine @   Pormidable   Binemined Box   Raannine @   Raannine @   Parinie @   Parinie @ <td>Фуно Различение изполнова Поличина Статус Чермовик Изменить</td> <td></td>                                                                                                    | Фуно Различение изполнова Поличина Статус Чермовик Изменить                                                                                                    |            |
| Revenuence appendix     Represente Value     Represente Value                                                                                                    |                                                                                                    |            |
| Formidable       Millit * (Educatini * Topocort) * Bictawith * Golphatt * Hictopytenthi * Bohnup *         Millit * (Educatini * Topocort) * Bictawith * Golphatt * Hictopytenthi * Bohnup *         Millit * (Educatini * Topocort) * Bictawith * Golphatt * Hictopytenthi * Bohnup *         Open Sans * 11pt * # # @ O O I I A * III * @         Hictopytentra         Hictopytentra         Hictopytentra         Hictopytentra         Kowrectto cone Ø                                                                                                    | итарии 🕕 Тисланно Текст                                                                                                    |            |
| Bielemand Biele       Open Sami • 11pt • # # @ O D @ A • @ + • • •       Arpedyne cryaeenuge         Thomacoarezare       Image: Cryatelemane       Arpedyne cryaeenuge         Hacropalkok       Bepoint gais       Cryatelemane       Arpedyne cryaeenuge         Beelemanek Biele       Image: Cryatelemane       Arpedyne cryaeenuge         Hacropalkok       Bepoint gais       Image: Cryatelemane       Arpedyne cryaeenuge         Bepoint gais       Cryatelemane       Image: Cryatelemane       Image: Cryatelemane         Konseercono cross 0       Image: Cryatelemane       Image: Cryatelemane       Image: Cryatelemane         Konseercono cross 0       Image: Cryatelemane       Image: Cryatelemane       Image: Cryatelemane         Konseercono cross 0       Image: Cryatelemane       Image: Cryatelemane       Image: Cryatelemane         Konseercono cross 0       Image: Cryatelemane       Image: Cryatelemane       Image: Cryatelemane         Konseercono cross 0       Image: Cryatelemane       Image: Cryatelemane       Image: Cryatelemane         Konseercono cross 0       Image: Cryatelemane       Image: Cryatelemane       Image: Cryatelemane         Konseercono cross 0       Image: Cryatelemane       Image: Cryatelemane       Image: Cryatelemane         Konseercono cross 0       Image: Cryatelemane       Image: Cryatelemane </td <td>Adaau + B I 44 E + E + E ± ± ∂ 22 h /</td> <td></td>                                                                                                    | Adaau + B I 44 E + E + E ± ± ∂ 22 h /                                                                                                    |            |
| Платина О<br>Пальзователии<br>Инструмянты<br>Настройки<br>Версия для<br>скобождищии<br>Сворчуть менно<br>Комчество сосе 0                                                                                                    | ali dipa<br>Open Sens + 11pr ・卓 単 自 2 Ω 重 <u>A</u> ・ 田・ O                                                                                                    | am         |
| Пользователя<br>Инструиваты<br>Настройки<br>Версия для<br>саябомдящих<br>Свернуть менно<br>Пользователя для<br>саябомдящих<br>Свернуть менно<br>Поряден<br>Боннество соов 0<br>Коннество соов 0                                                                                                    |                                                                                                    |            |
| Ивструменти<br>Наструйки<br>Версия для<br>слабовидящих<br>Свернуть моноо<br>Количество слов 0<br>Количество слов 0<br>Количество слов 0                                                                                                    | Атрибуты страницы                                                                                                    |            |
| Настройки Версия для слабовидящих Свернуть Мено Компектно слов 0 Компектно слов 0 Компектн                                                                                                    | MENTA REPORT                                                                                                    |            |
| Версия для<br>сазболящинах<br>Сворнуть монюр<br>Количество слов 0<br>Количество слов 0<br>Количество слов 0                                                                                                    |                                                                                                    |            |
| Свернуть меню Свернуть меню Комичество слов  Ввазвый шаблон  Ввазвый шаблон                                                                                                    | гдля Шаблон                                                                                                    | -          |
| Количество слов 0 Количество слов 0 Количество слов слов 0 Количество слов 0 Количество слов 0 Количе                                                                                                    | Базовий шаблон 👻                                                                                                    |            |
| Количество слов 0<br>Количество слов 0<br>Изображение страницы<br>Истоновить изображение страницы                                                                                                    | Порядон                                                                                                    |            |
| Количество слов 0<br>Количество слов 0<br>Изображение страницы<br>Установить изободжение страницы                                                                                                    |                                                                                                    |            |
| Количество слов Ф                                                                                                    | Нухов помоща? Используйте вклад                                                                                                    | ey .       |
| Изображение страницы<br>Установить изображение страницы                                                                                                    | Количество слов 0                                                                                                    |            |
| Установить изобряжения сториным                                                                                                    | Изображение страницы                                                                                                    |            |
|                                                                                                    | Установить ноободжение стоанным                                                                                                    |            |
|                                                                                                    |                                                                                                    | AK         |
|                                                                                                    |                                                                                                    |            |

3. Нажать кнопку «Опубликовать».

## 5. Добавление изображения в текст материала (записи или страницы)

1. Установить курсор мыши в то место, где нужно добавить изображение.

2. Нажать кнопку «Добавить медиафайл».

| Страницы          | Введите заголовок                 |
|-------------------|-----------------------------------|
| страницы          |                                   |
| бавить новую      |                                   |
| Комментарии (314) | Добавить медиафайл  🗟 Formidable  |
| Formidable        | Файл 🔻 Изменить 🔻 Просмотр 🔻 Вста |
|                   | Абзац 🔻 В І 🕊 🗄                   |
| Внешний вид       | Open Sans 🔻 11pt 💌 🛒 🗄            |
| Плагины 🚺         |                                   |
| Пользователи      |                                   |

- 3. Перейти на вкладку «Загрузить файлы».
- 4. Нажать кнопку «Выберите файлы».

|                                | A DESIGNATION OF THE PARTY OF THE PARTY OF T | 1,000,000               |
|--------------------------------|----------------------------------------------------------------------------------------------------|-------------------------|
| Actions seasophile             | Добавить медиафайл                                                                                                    | ×                       |
| Спадать галерино               | Ізтрудить файли Імблистеха файлов :                                                                                                    |                         |
| Costana runal-auch<br>ayano    |                                                                                                    |                         |
| Congarts model aver<br>sectors |                                                                                                    |                         |
| Haddpakenne samma              |                                                                                                    |                         |
| Brosens classics               |                                                                                                    |                         |
|                                |                                                                                                    |                         |
|                                | Переташ                                                                                                    | ите файлы сюда          |
|                                |                                                                                                    | ate                     |
|                                | 4                                                                                                    | aturte hallow           |
|                                |                                                                                                    |                         |
|                                | Macconstant                                                                                                    | uil paring dallas 8 MB. |
|                                |                                                                                                    |                         |
|                                |                                                                                                    |                         |
|                                |                                                                                                    |                         |
|                                |                                                                                                    |                         |
|                                |                                                                                                    |                         |
|                                |                                                                                                    |                         |
|                                |                                                                                                    |                         |
|                                |                                                                                                    |                         |
|                                |                                                                                                    |                         |
|                                |                                                                                                    |                         |
|                                |                                                                                                    |                         |
|                                |                                                                                                    |                         |
|                                |                                                                                                    | Bettiment a second      |
|                                |                                                                                                    |                         |

5. Выбрать файлы, предварительно обработанные для загрузки на сайт (см. пошаговая инструкция «Пакетная обработка фотографий для сайта с помощью программного обеспечения FastStone Image Viewer»). Загруженные файлы будут отмечены галочками.

6. Если было загружено одно изображение:

6.1. Обязательно настроить отображение файла: выставить параметр «Ссылка» – «Медиафайл».

6.2. Заполнить поле «Подпись», если необходимо.

6.3. Нажать кнопку «Вставить в страницу/запись».

| Добавить медиафайл         | Добавить медиафайл                                                                                                    |              | ×                                              |
|----------------------------|----------------------------------------------------------------------------------------------------|--------------|------------------------------------------------|
| Создать галерено           | Загрушить файлы Библиотека файлов                                                                                                    |              |                                                |
| Создать плей-лист<br>вудио | Вся медлафайны 👻 Вся даны. 👻 Понск меднофейнов.                                                                                                    | араметры ба  | йла.                                           |
| Создать плей-лист<br>видео |                                                                                                    |              | 1,jpg<br>06062021<br>57.68                     |
| Изображение страницы       |                                                                                                    |              | 620 = 339<br>Редактировать<br>Удалить навлягда |
| Вставить с сайта           |                                                                                                    | -            |                                                |
|                            |                                                                                                    | UNL.         | mp//daevo.itocz.nuwp-com                       |
|                            |                                                                                                    | Зуголовон    | 1                                              |
|                            | 6.                                                                                                    | 2Подпись     |                                                |
|                            |                                                                                                    | Arputtyrati  |                                                |
|                            |                                                                                                    | Gnicalitie   |                                                |
|                            |                                                                                                    |              |                                                |
|                            | and the second second se | ілстройки от | облажения вайла                                |
|                            |                                                                                                    | Lonvenue     | Han W                                          |
|                            |                                                                                                    | Counter      | Manustalia W                                   |
|                            | U                                                                                                    | •1•          | http://baevo.0022.nu/wp-cost                   |
|                            | The second second second second second second second second second second second second second second second se                                                                                                    | Patricip     | Средний - 300 = 169 🛛 🛩                        |
|                            |                                                                                                    |              |                                                |
|                            | The second second second second second second second second second second second second second second second se                                                                                                    |              |                                                |
|                            |                                                                                                    |              |                                                |
|                            |                                                                                                    |              |                                                |
|                            | · · ·                                                                                                    | 6            | 3.                                             |
|                            | Budpako: 3                                                                                                    | U            | Оставать в страницу                            |

7. Если было загружено несколько изображений, а добавить в запись необходимо только одно:

7.1. Снять галочки с изображений, которые не нужно добавлять в данный момент.

7.2. Выполнить подпункты 6.1–6.3.

8. Если загружено несколько изображений и все их необходимо вставить:

8.1. Нажать кнопку «Создать галерею».

8.2. Проверить выбранные изображения. Все изображения для галереи должны быть отмечены галочками.

8.3. Нажать кнопку «Создать новую галерею».

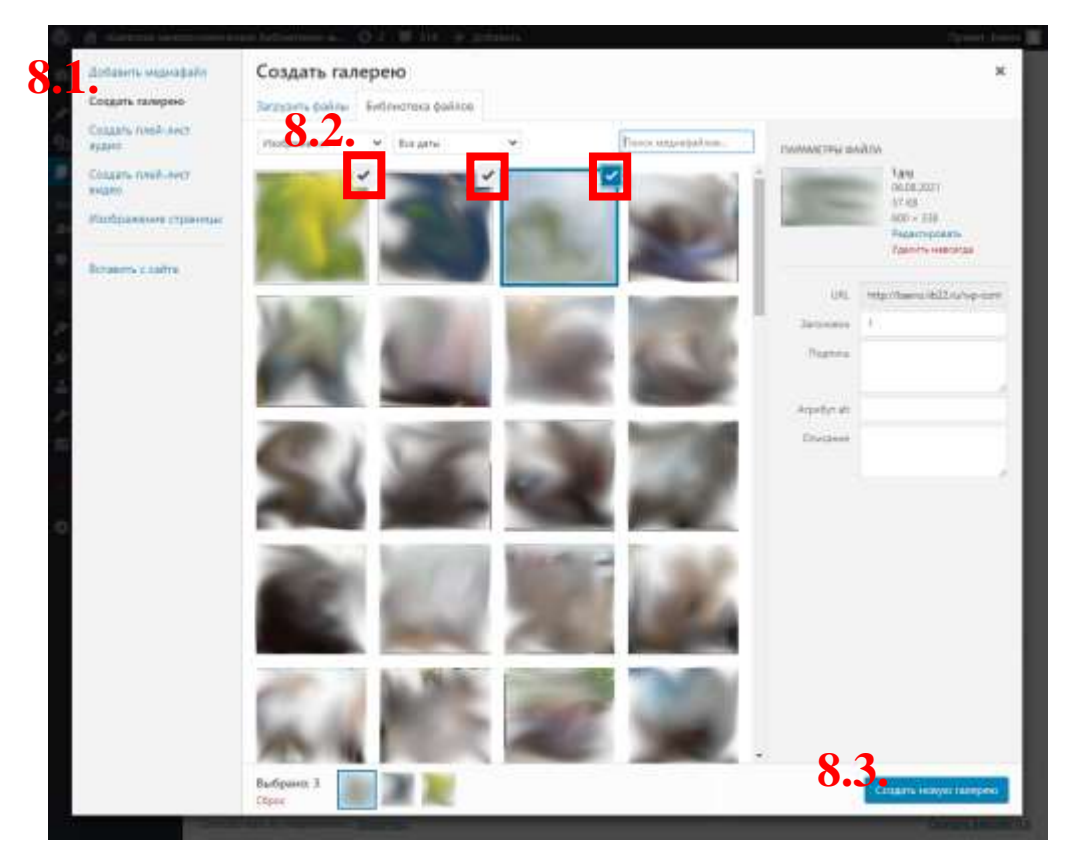

8.4. Обязательно настроить «ссылка» – «медиафайл»

8.5. Установить «колонки» в значении 3 или 4 (в зависимости от количества изображений).

8.6. Добавить подписи к каждому изображению, если нужно.

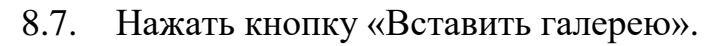

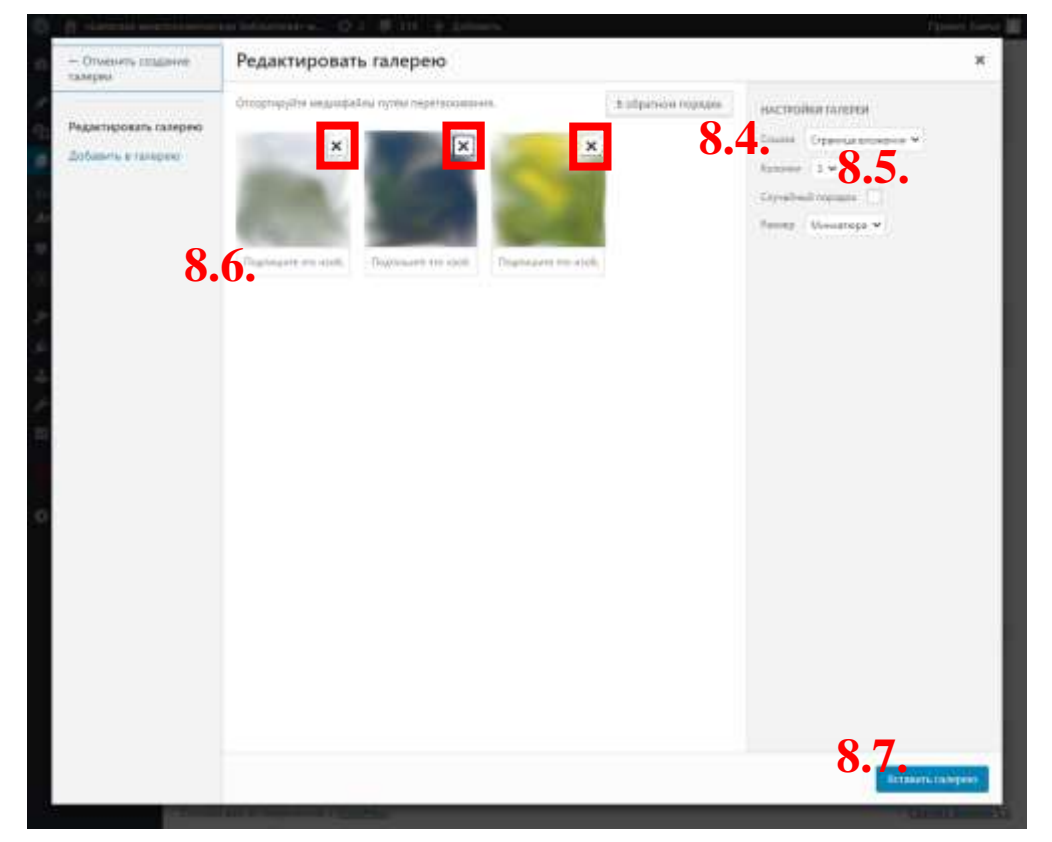